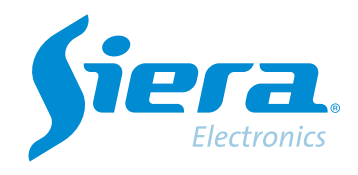

# Formatar um HDD de DVR/HVR/NVR

# **Quick Help**

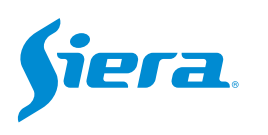

## 1. Entre no menu principal.

| 1 Tela           | • |
|------------------|---|
| 4 Telas          |   |
| 8 Telas          |   |
| 9 Telas          | _ |
| Guia             |   |
| visualizarSinal  |   |
| Reprodução       |   |
| Modo de Gravação |   |
| Modo canal       |   |
| Menu Principal   |   |

#### 2. Entre no sistema com o usuário admin.

Lembre-se que a senha de fábrica é siera.

| Login                     |                             |  |  |
|---------------------------|-----------------------------|--|--|
| Usuário                   | admin                       |  |  |
| Senha                     | siera                       |  |  |
| Entre com usuário e senha | 1 2 3 4 5 6 7 8 9 0 +       |  |  |
|                           | qwertyuiop[]\               |  |  |
|                           | a s d f g h j k l . ' Enter |  |  |
|                           | z x c v b n m , . / * <-    |  |  |
|                           |                             |  |  |
|                           |                             |  |  |
|                           |                             |  |  |
|                           |                             |  |  |
|                           |                             |  |  |
|                           |                             |  |  |
|                           |                             |  |  |
|                           |                             |  |  |
|                           |                             |  |  |
|                           |                             |  |  |
|                           |                             |  |  |
|                           |                             |  |  |
|                           |                             |  |  |
|                           |                             |  |  |
|                           | OK Cancelar                 |  |  |

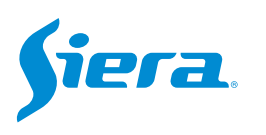

#### 3. Entre em "Gravação".

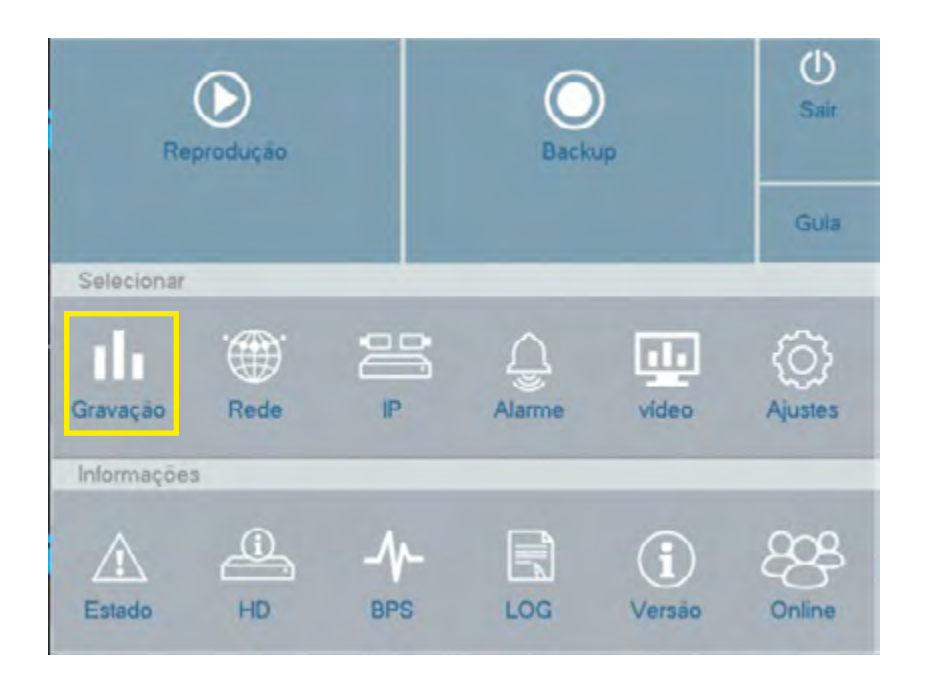

4. Em "Gerenciar HD" selecione o HDD a ser formatado e em seguida selecione "Formatar Disco".

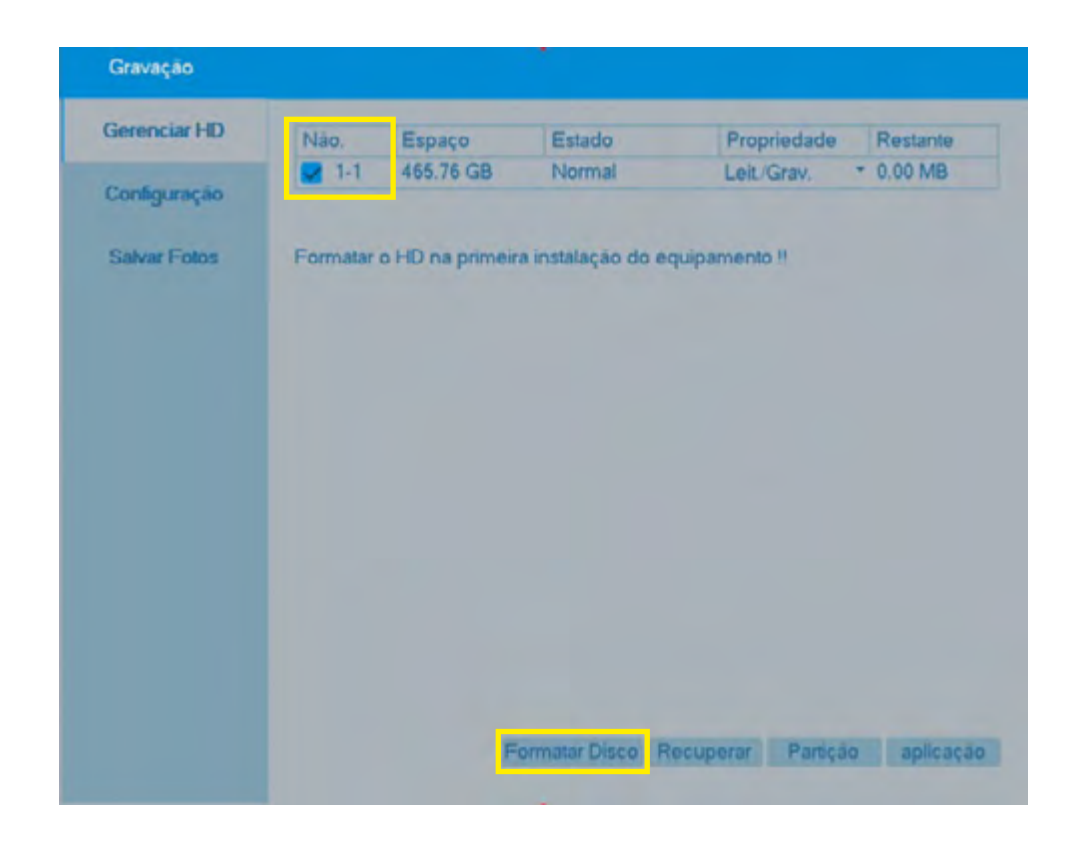

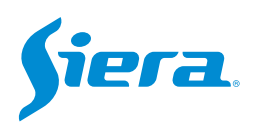

### 5. Na próxima janela, pressione "OK" se desejar formatar o HDD.

Lembre-se que esta ação irá deletar todas as informações contidas no HDD.

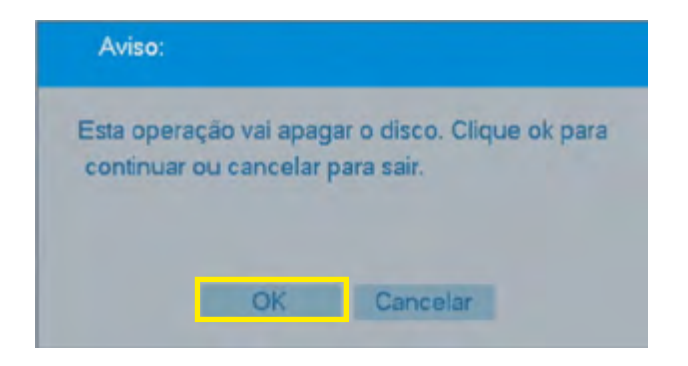

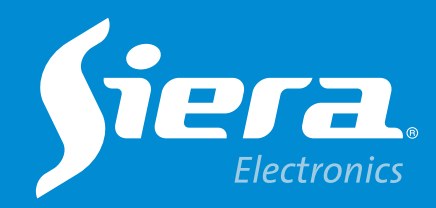

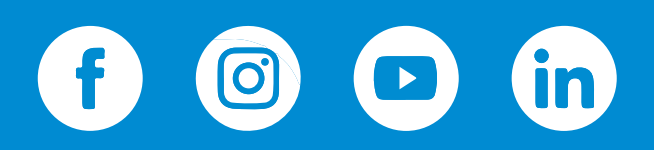

sieraelectronics.com